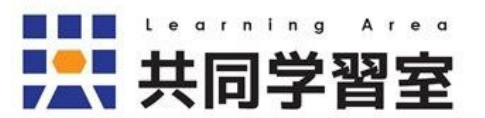

# Zoomマニュアル(ゲスト編)

関西学院大学社会学部共同学習室

| 2020.08.24 | 作成   |
|------------|------|
| 2021.03.10 | 加筆修正 |
| 2021.03.26 | 加筆修正 |
| 2021.07.28 | 加筆修正 |

| 1.はじめに              | 1  |
|---------------------|----|
| 2.Zoomアプリについて       | 2  |
| 2-1アプリのインストール       | 2  |
| 2-2アプリのアップデート       | 3  |
| 3.ミーティングへの参加方法      | 4  |
| 4.画面の説明             | 5  |
| 4-1参加者              | 6  |
| 4-2チャット             | 7  |
| 4-3画面の共有            |    |
| 4-4レコーディング          |    |
| 4-5リアクション           |    |
| 4-6ブレイクアウトルーム       |    |
| 5.注意事項              | 14 |
| 5-1 ミーティング参加時の注意点   |    |
| 5-2事前準備             |    |
| 6.グループワークでZoomを利用する |    |
| 7.参考資料              |    |

## <u>1.はじめに</u>

準備するもの

- 1. 基本となるデバイス (PC、タブレット、スマートフォン)
- 2. 上記以外にあると便利なもの
  - ・イヤホンマイク(マイク付きイヤホン)またはヘッドセット
  - ・Web カメラ(使用するデバイスについていない場合)

例) イヤホンマイク ヘッドセット Web カメラ

オンライン授業に関する学生・教員向け情報サイト 関西学院大学オンライン授業関連情報Wiki <u>https://kg-ict.info/wiki/</u> 関西学院大学情報化推進機構 <u>https://ict.kwansei.ac.jp/topics/2020/20200501\_000609.html</u> (オンライン授業についてのメールでの問い合わせ先)

## 2.Zoomアプリについて

### 使用環境に応じてインストールしてください。

- セキュリティ対策のため、常に最新のバージョンを使用してください。
- アプリ以外からでは、ブラウザ(Chrome、Edge、Safari など)での利用も可能です (ゲストとして参加する場合)。

## 2-1アプリのインストール

**PCアプリ**(Windows、macOS)
ダウンロード:公式サイト(<u>https://zoom.us</u>)
アプリ名:ミーティング用Zoomクライアント

### ・タブレット・スマートフォンアプリ(Android、iPadOS・iOS)

ダウンロード: Play ストア または App Store アプリ名: ZOOM Cloud Meetings

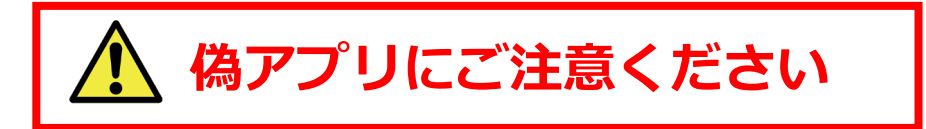

## 2-2アプリのアップデート セキュリティ対策のため、常にアップデートの有無を確認してください。

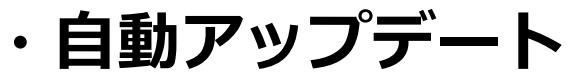

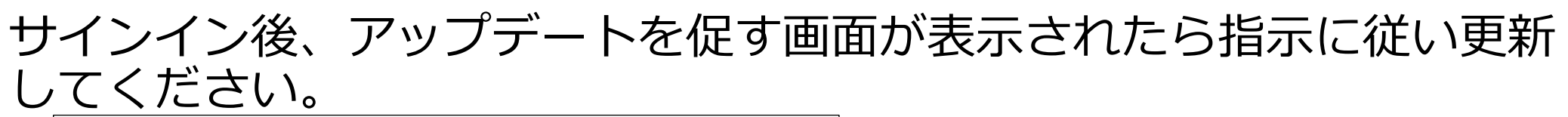

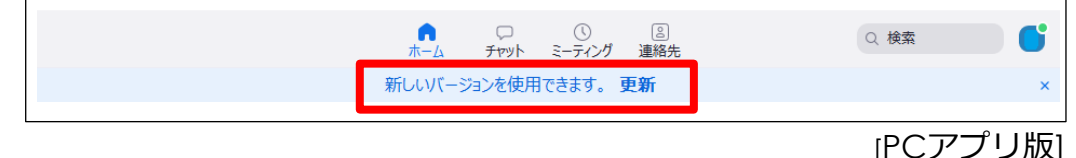

・**手動アップデート**(デバイスにより操作方法が異なります) 画面右上のユーザーアイコンをクリックし、「アップデートを確認」を 選択してください。

アップデートで画面や内容が変わることがあります

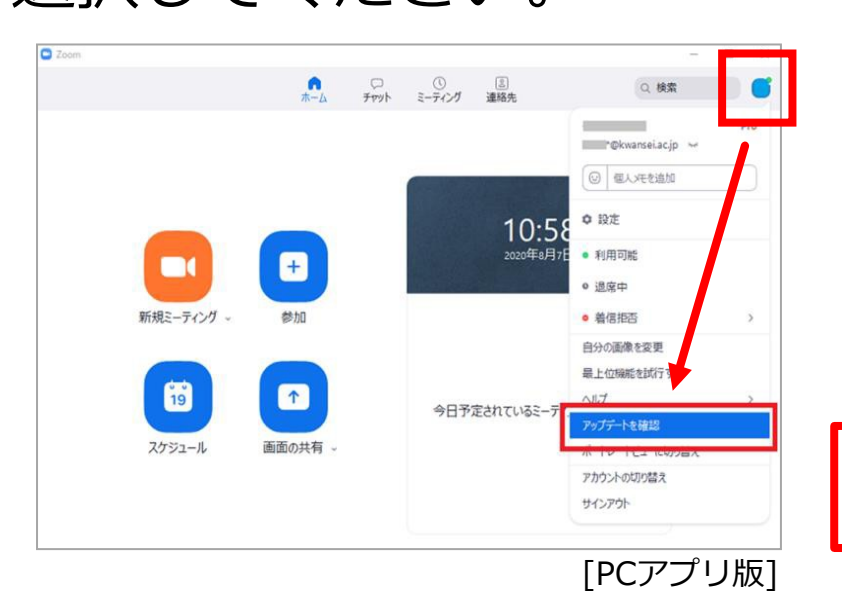

Zoom マニュアル(ゲスト編)-4-

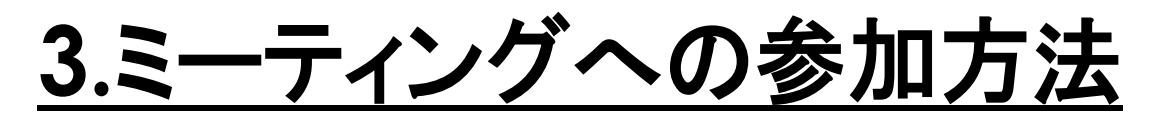

ミーティングに参加する場合は サインインは不要です

### いずれかの方法で接続してください(PC、タブレット、スマートフォン共通)。

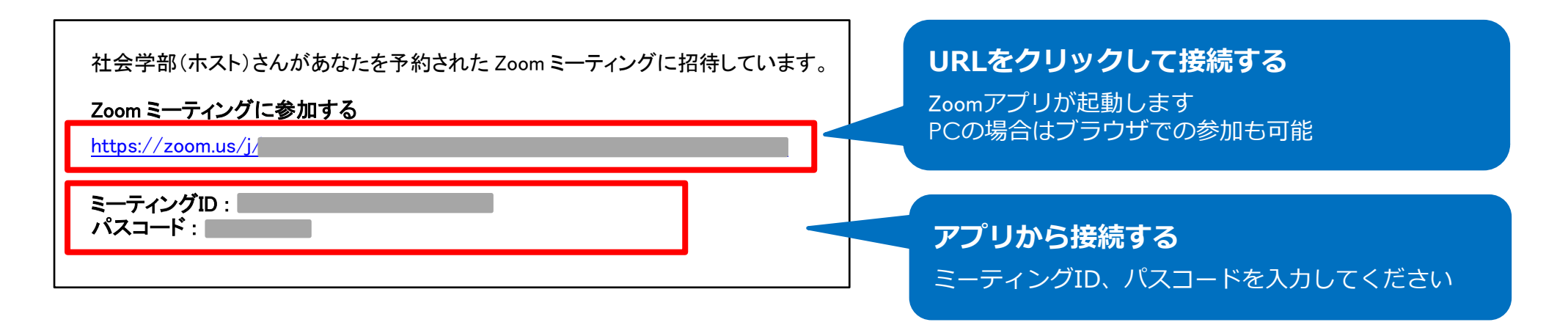

科目担当者の指示がある場合を除き、以下のように設定してください。 ✓ 名前は「学生番号下4桁」+「フルネーム」

- ✓「自分のビデオをオフにする」を選択
- ✓「コンピューターでオーディオに参加」を選択

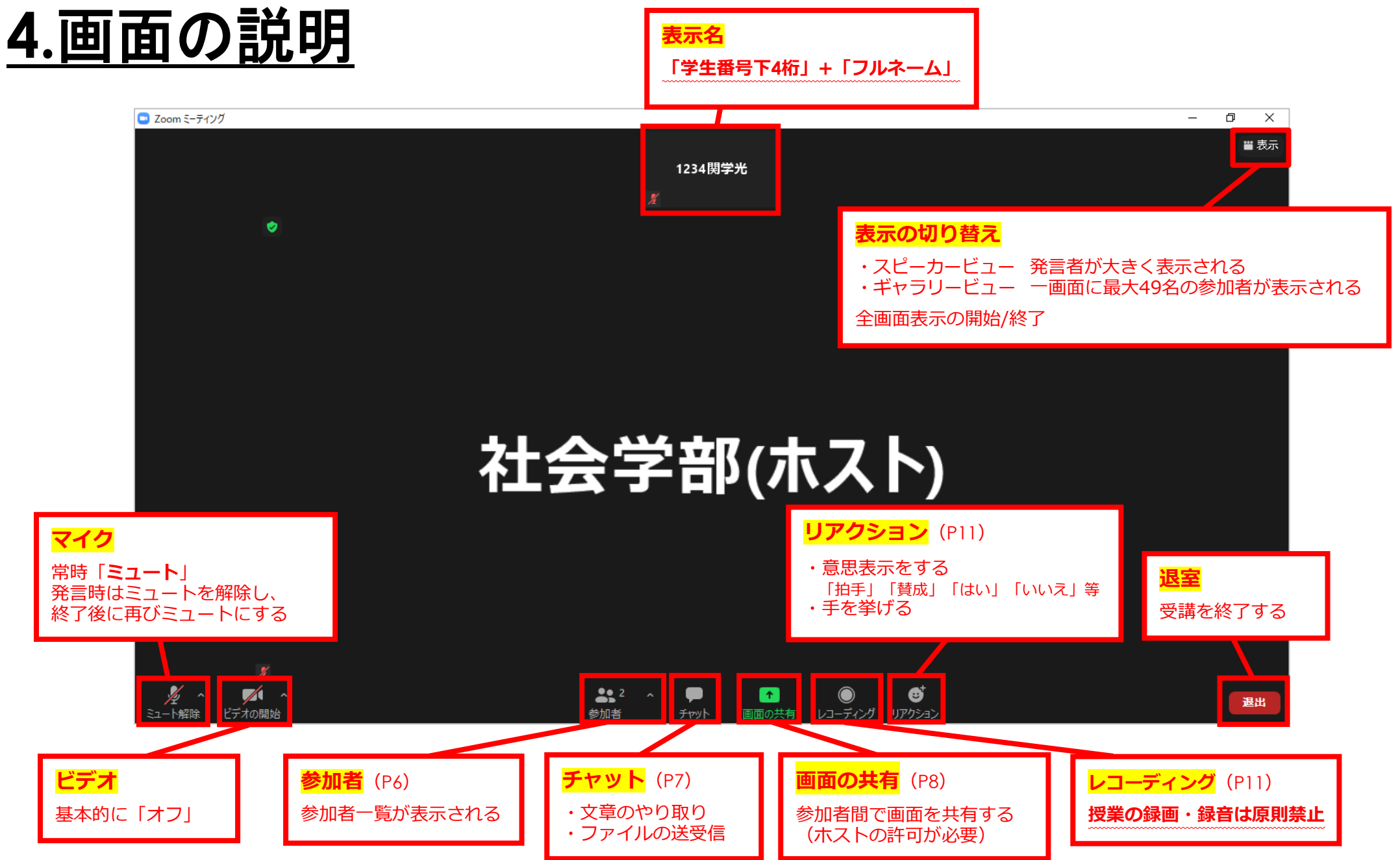

Zoom マニュアル(ゲスト編)-6-

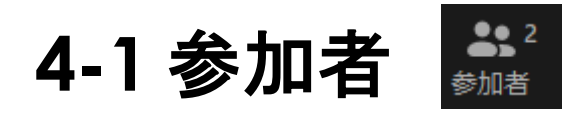

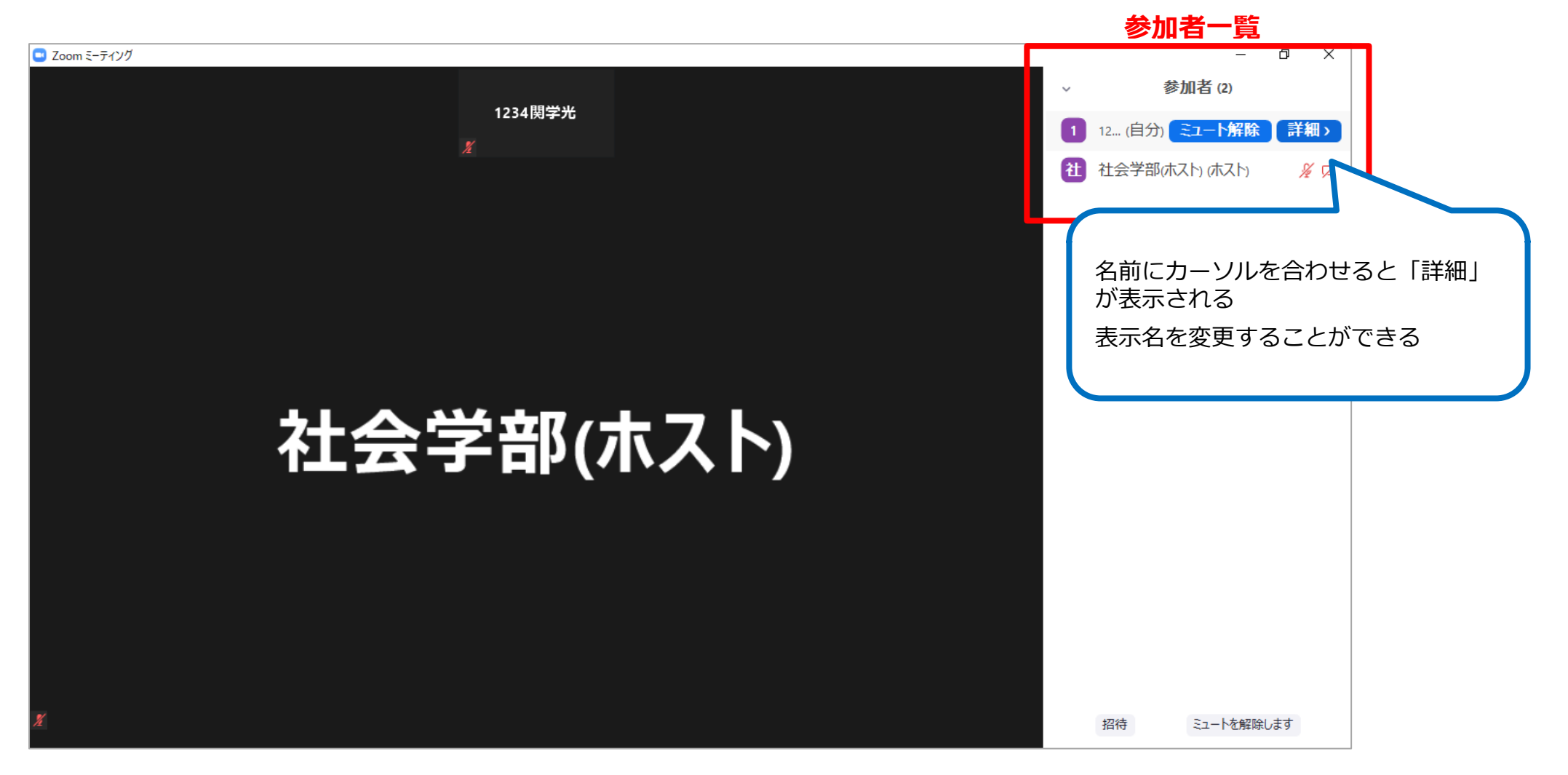

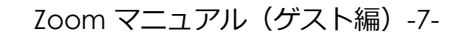

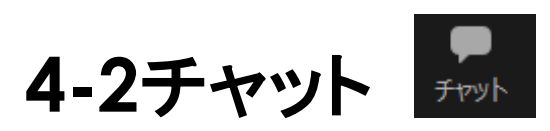

### メッセージ送信先:全員 または ホスト(ダイレクトメッセージ) ファイル送信先:全員

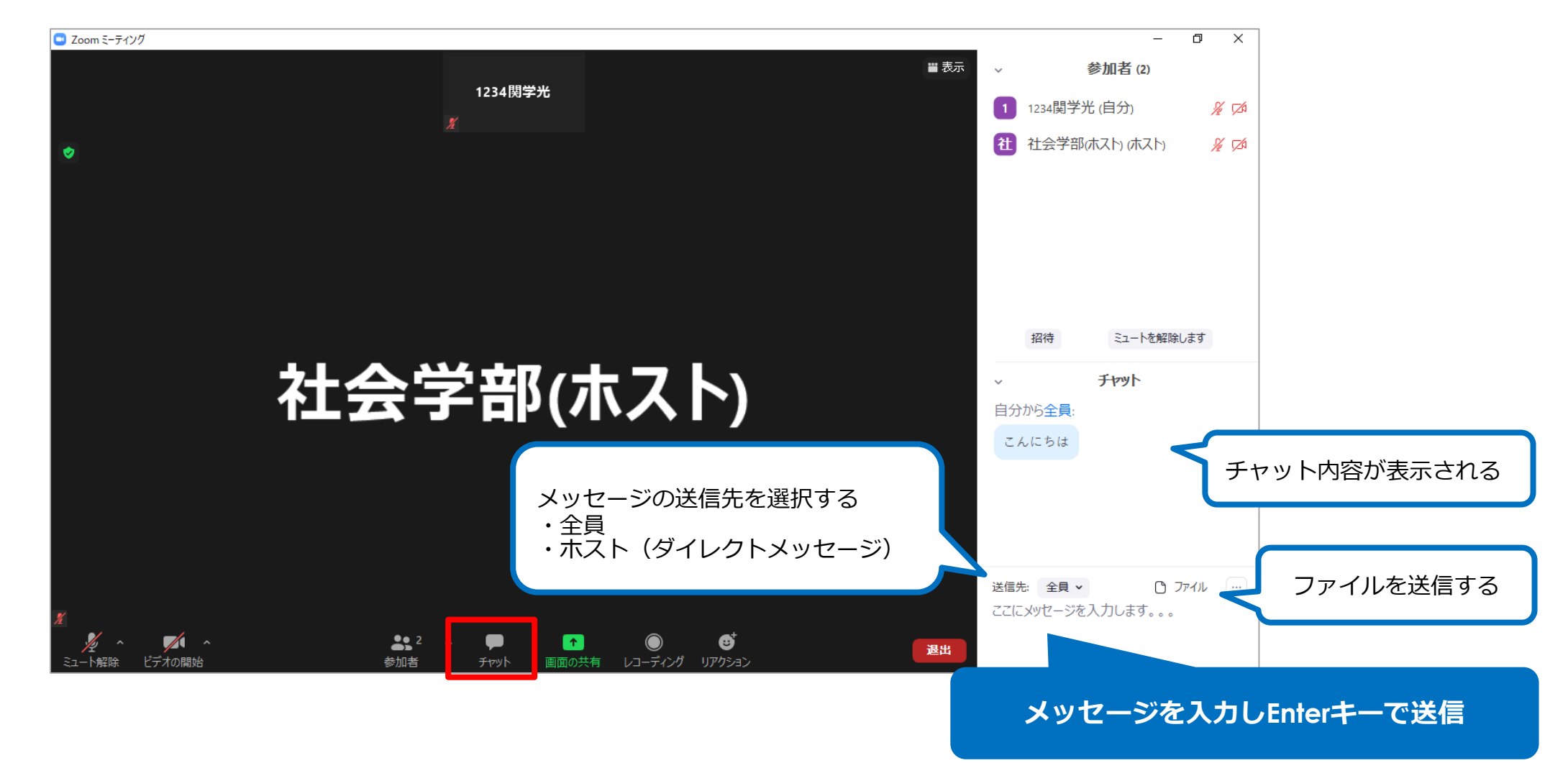

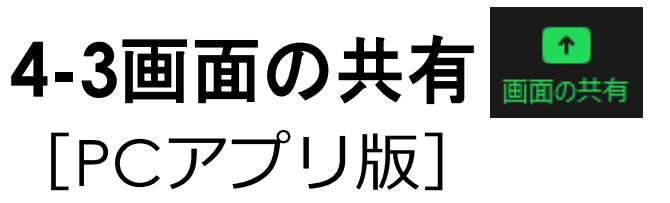

ホストの許可が必要

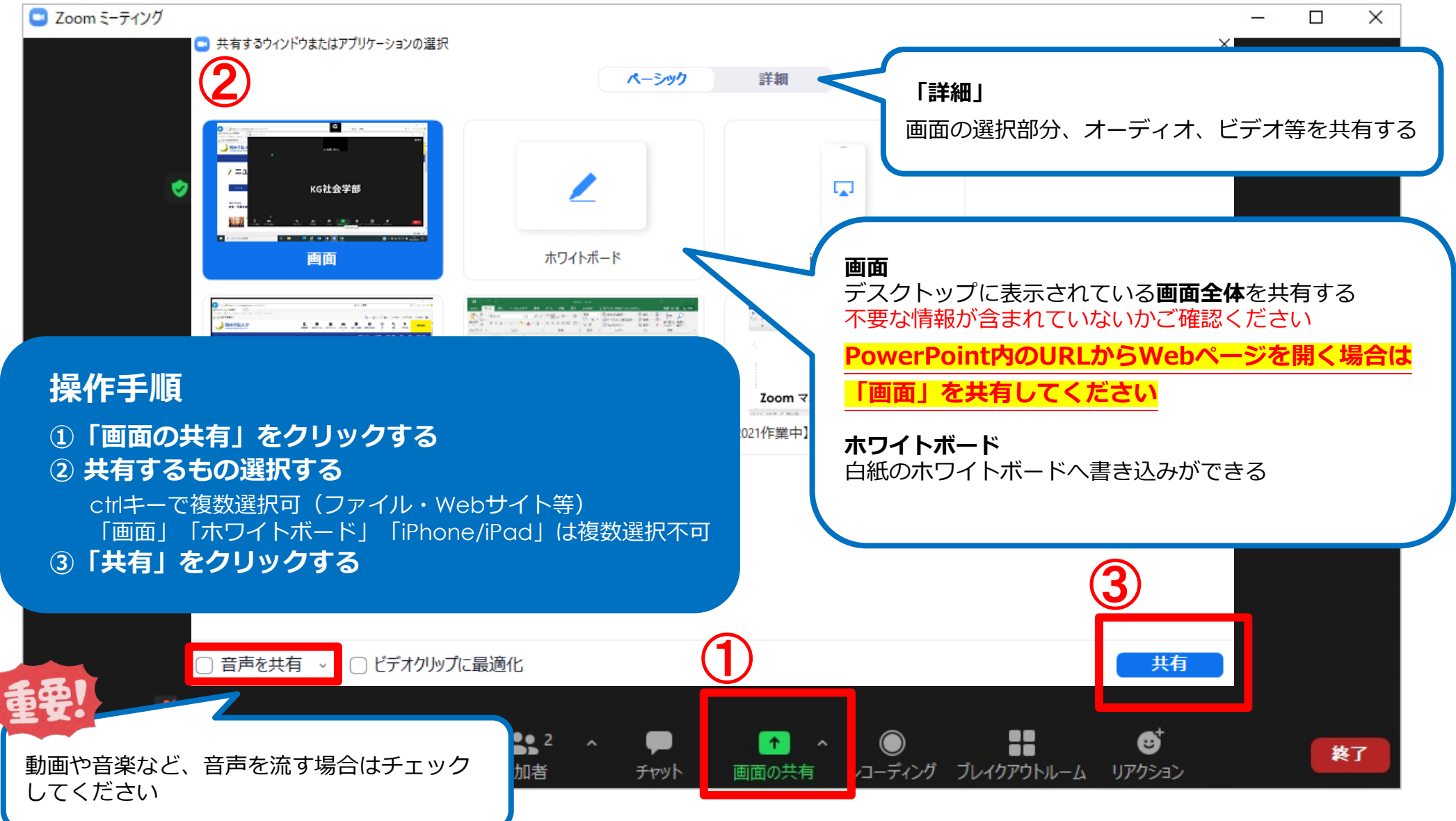

### 終了するときは「共有の停止」をクリックしてください。

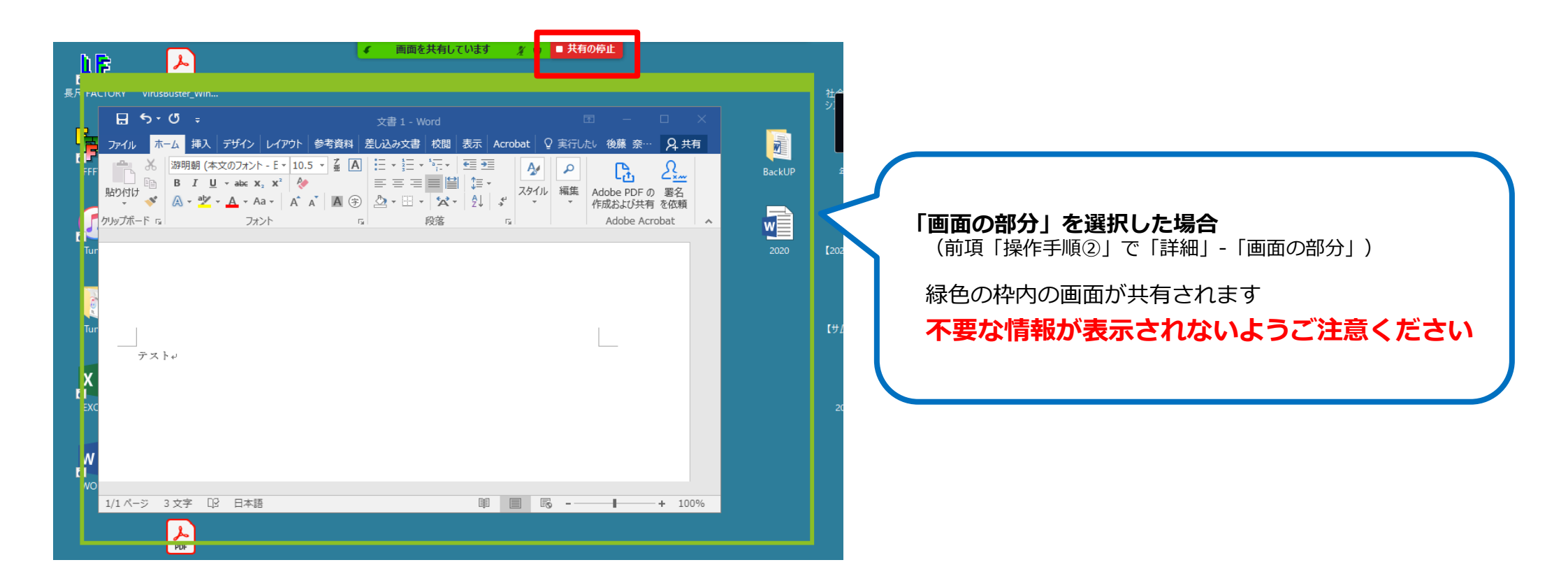

## [iPadアプリ版]

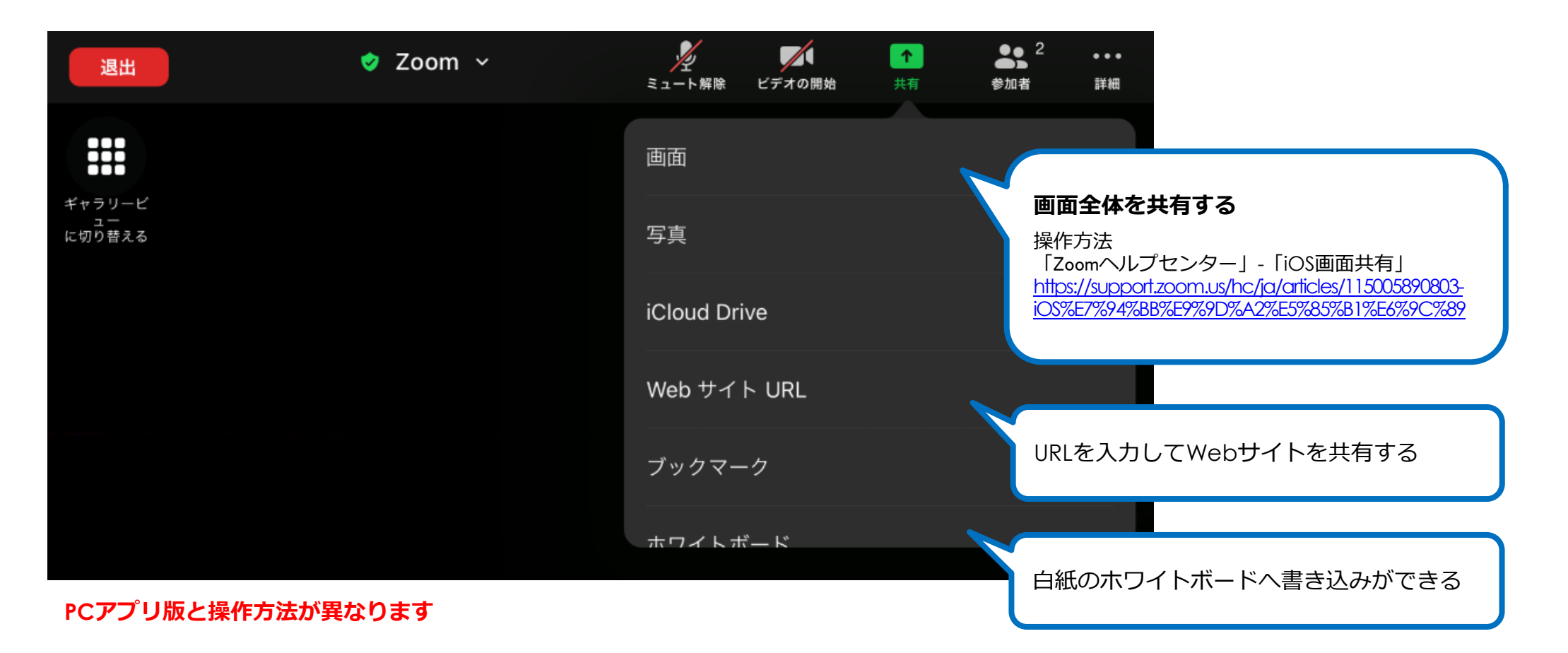

Zoom マニュアル (ゲスト編) -11-

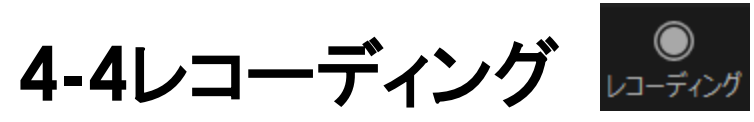

#### 原則として授業の録画・録音は禁止です。 科目担当者に無断で再配布(SNSで共有、アップロード等)することは違法です。

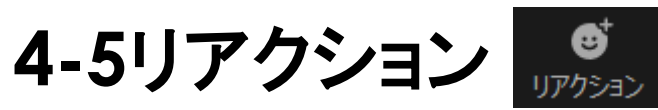

#### 「手を挙げる」…「手を降ろす」操作を行うまで表示される 「リアクション」…一定時間表示され、自動的に消える

例) ゲスト「1234 関学光」 さんが「拍手」を押した場合

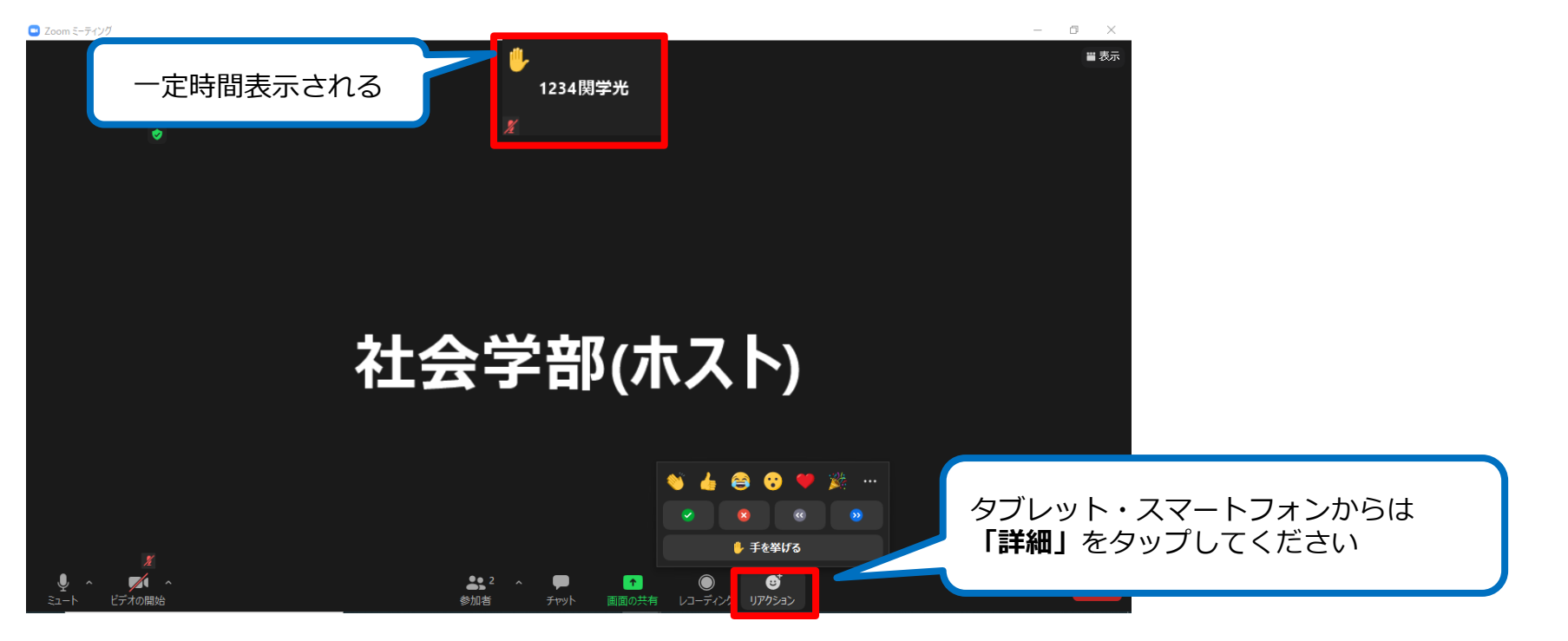

## **4-6ブレイクアウトルーム**(ゲストの画面にボタンは表示されません)

参加者間で少人数のルームに分かれてのミーティングが可能です。

ゲストが自由に他のルームに移動することも可能です(ホストの許可が必要)。

### 4-6-1ブレイクアウトルームに参加する

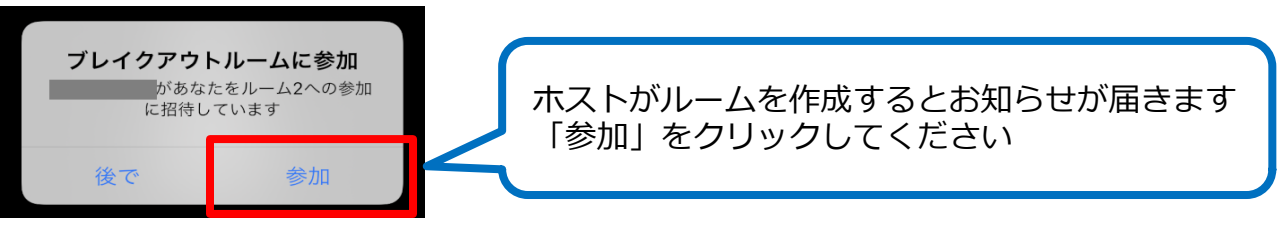

4-6-2ヘルプの要請

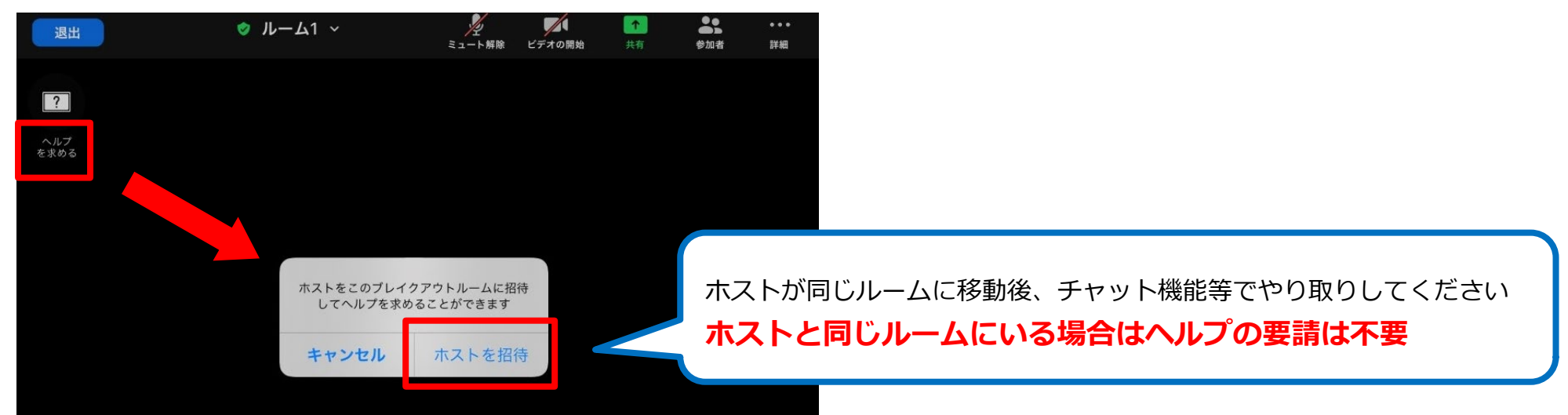

Zoom マニュアル(ゲスト編)-13-

## 4-6-3メインルームに戻る

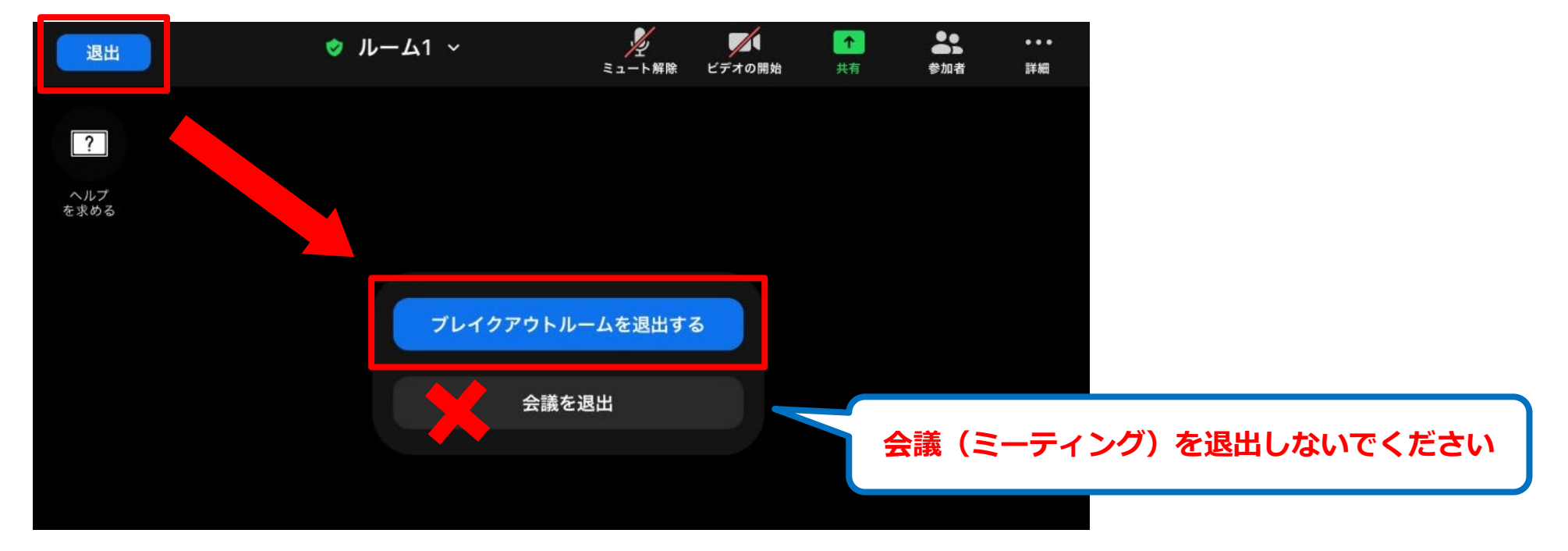

## <u>5.注意事項</u>

## 5-1ミーティング参加時の注意点(科目担当者の指示に従ってください)

- ・常時「ミュート」にしてください。
- ・発言時はミュートを解除し、終了後に再びミュートにしてください。
- ・トラブルが発生したら、チャット機能等でホストにお知らせください。

## 5-2 事前準備

- ・複数のデバイスから接続しないでください。
- ・アプリは定期的にアップデートを行い、最新版を使用してください。
- ・授業開始までに接続、音声のテストを行ってください。

## <u>6.グループワークでZoomを利用する</u>

操作方法は『Zoomマニュアル(ホスト編)』をご覧ください。 ユーザーのタイプ(ベーシック/ライセンスユーザー)により、機能が制限 される場合があります。

【ユーザータイプの調べ方】 Zoom公式サイト(<u>https://zoom.us</u>)にサインインし、「プロフィール」を確認してください。

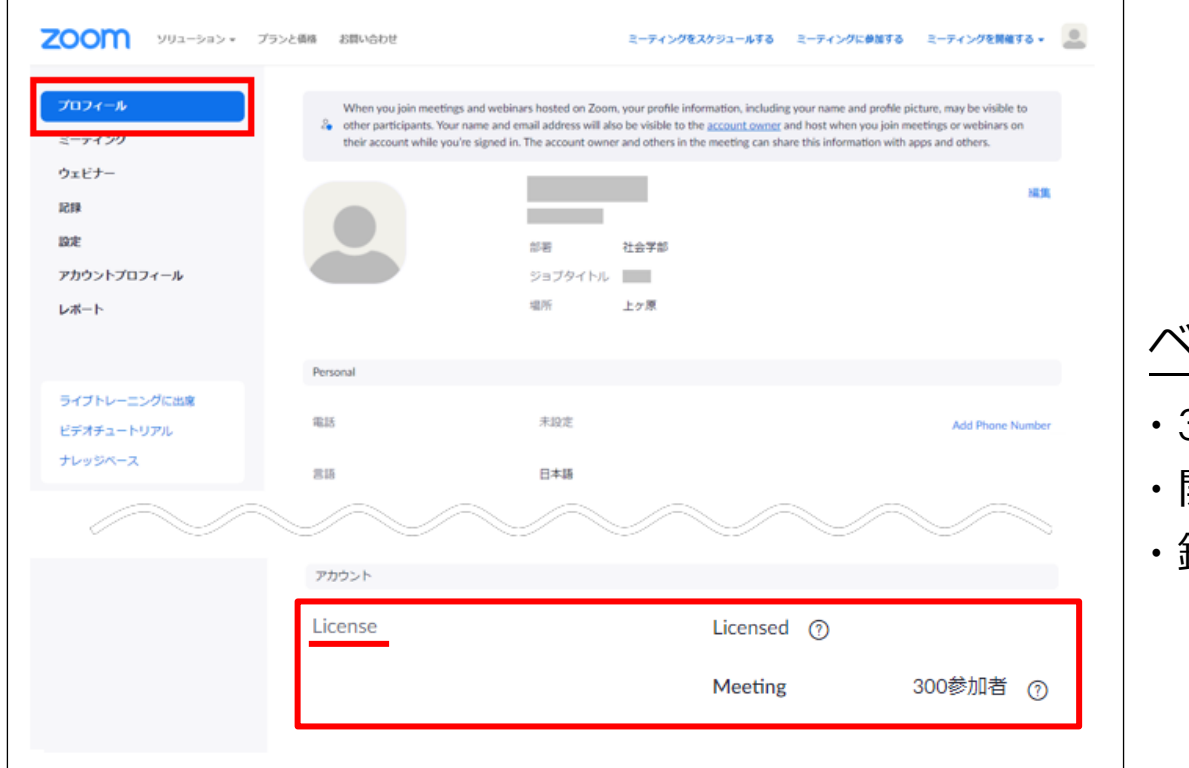

ベーシックユーザーの主な機能 (2021年7月現在)

- ・3名以上のミーティングは最大40分
- ・開催できるミーティングの参加者は最大100名
- ・録画の保存先はローカルのみ(ホストのみ可能)

Zoom マニュアル (ゲスト編) -16-

7.参考資料

### 関西学院大学 オンライン授業関連情報Wiki https://kg-ict.info/wiki/

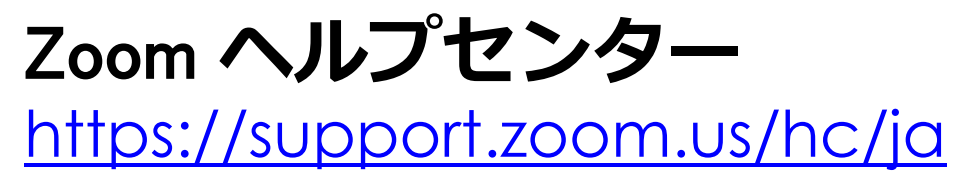

最終更新日 2021年7月21日

| PC版アプリ | 5.7.1 |
|--------|-------|
| iPadOS | 5.7.1 |
| iOS    | 5.7.1 |